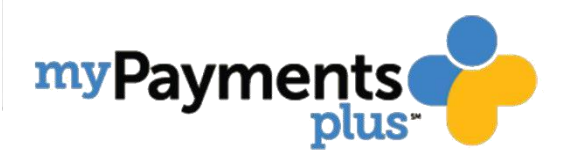

## Comment créer un compte parent MyPaymentsPlus

1. Rendez-vous sur <u>www.MyPaymentsPlus.com</u> et cliquez sur « Register Now » (S'inscrire maintenant).

| Sign In                                                                                                    |      |
|----------------------------------------------------------------------------------------------------|------|
| Email or Username *                                                                                                    |      |
| Password *                                                                                                    |      |
| Forgot Password                                                                                                    | 2    |
| Sign In                                                                                                    |      |
| Don't have an account of the second second s | int? |
|                                                                                                    |      |

2. Sélectionnez « Georgia (GA) » dans la liste des états et « Gwinnett County Public Schools » (Écoles publiques du comté de Gwinnett) dans le menu déroulant des établissements.

| earc   | h for School District                                 |             |                      |          |  |
|--------|-------------------------------------------------------|-------------|----------------------|----------|--|
| Q      | Select State *                                        |             |                      |          |  |
|        | Georgia (GA)                                          | -           |                      |          |  |
|        |                                                       |             |                      |          |  |
| -      | Select School District *<br>Gwinnett County Public \$ | Sch         |                      |          |  |
|        | 1000                                                  |             |                      |          |  |
| reate  | e Account                                             |             |                      |          |  |
| nter v | our personal information. You                         | will odd ot | all and a set of the | or cton  |  |
| •      |                                                       |             | idents at a lai      | er step. |  |
| :      | First Name *                                          | Li          | ast Name *           | er step. |  |
| •      | First Name *                                          |             | ast Name *           | er srep. |  |
| •      | First Name *<br>Email *                               | L           | ist Name *           | er step. |  |
| •      | First Name *<br>Email *                               |             | ast Name *           | er step. |  |
| *<br>* | First Name *<br>Email *<br>Password *                 | Li          | ast Name *           | er step. |  |
| ⊥<br>⊻ | First Name *<br>Email *<br>Password *                 |             | dents at a fai       | er элер. |  |
| ⊥<br>⊠ | First Name * Email * Password * Confirm Password *    |             | dents at a fai       | ei suep. |  |

3. Créez un profil en saisissant votre nom, votre e-mail et votre mot de passe puis cliquez sur « Register » (S'inscrire).

| Email *<br>Password * |
|-----------------------|
| Email * Password *    |
| Email *<br>Password * |
| Password *            |
| Password *            |
| Password *            |
|                       |
|                       |
| Confirm Password *    |
|                       |

4. Sélectionnez « I am a Parent or Guardian with student(s) in Gwinnett County Public Schools » (Je suis parent ou tuteur d'élève(s) des Écoles publiques du comté de Gwinnett) puis cliquez sur « Next » (Suivant).

| Find District                                                    | Register                        | Relationship<br>to District | Add Students  |
|------------------------------------------------------------------|---------------------------------|-----------------------------|---------------|
| 5                                                                | -                               | -                           |               |
| Your Account has b<br>We've sent a welcome email to the          | een Created                     | ] !<br>ded.                 | iblia Sabaala |
| (Check all that apply)                                           | h student(s) in Gwi             | nnett County Public Sch     | ools          |
| I work in the district (Staff Me I'm a Guest interested in distr | ember)<br>ict activities and/or | I want to support the di    | istrict       |
|                                                                  |                                 |                             | Next          |

- 5. Pour lier le compte de votre élève, saisissez son identifiant GCPS et son nom de famille. Quand vous avez terminé de saisir ces informations, cliquez sur « Next » (Suivant).
  - Les numéros d'identification des élèves peuvent généralement être obtenus en contactant l'école concernée.
  - Si le nom de famille de votre enfant comprend un suffixe, pensez à le renseigner lors de la saisie. Par exemple : « Smith Jr. », « Smith IV » ou « Smith-Arnold ».

| Find District                                                                                             | Register   | Relationship<br>to District | Add Students                     |
|----------------------------------------------------------------------------------------------------|------------|-----------------------------|----------------------------------|
|                                                                                                    | 6          |                             |                                  |
| Add Student(s) to Yo                                                                                      | Ur Account | t<br>Schools will allow you | to manage meal account balances, |
| track mear purchases, pay for school                                                                      | My C       | N. I. I.                    |                                  |
|                                                                                                    | IVI Y      | students                    |                                  |
| Student ID *                                                                                              |            | students                    |                                  |
| Student ID *                                                                                              | The        | re are 0 students on you    | ir account.                      |
| Student ID *<br>Where to find Student ID?<br>Student Last Name *                                          | The        | re are 0 students on you    | ır account.                      |
| Student ID *<br>Where to find Student ID?<br>Student Last Name *                                          | The        | re are 0 students on you    | ır account.                      |
| Student ID *<br>Where to find Student ID?<br>Student Last Name *<br>Add Student<br>Change School District | The        | re are 0 students on you    | ır account.                      |

6. Après l'inscription, vous recevrez un e-mail de confirmation. Vous pourrez saisir votre nom d'utilisateur et votre mot de passe pour commencer à utiliser MyPaymentsPlus.